## Linux Endgerät

## Hochschule Standort Magdeburg

Führen Sie im Terminal folgenden Befehl aus :

sudo lpadmin -p "FollowMe" -v "ipps://h2md-print1.ads.campus-lsa.de:9164/printers/FollowMe-MD" -m everywhere -o printer-is-shared=false -o auth-info-required=username,password -E

## Hochschule Standort Stendal

Führen Sie im Terminal folgenden Befehl aus :

sudo Ipadmin -p "FollowMe" -v "ipps://h2sdl-print1.ads.campus-Isa.de:9164/printers/FollowMe-SDL" -m everywhere -o printer-is-shared=false -o auth-info-required=username,password -E

## Beide Standorte

Im nachfolgenden Text bitte immer <accountname> durch Ihren persönlichen Benutzernamen ersetzen (ohne die spitzen Klammern).

Für die Anmeldung bitte <accountname>@h2.de und Ihr persönliches Passwort verwenden.

<accountname>@h2.de kann auch in der Umgebungsvariablen CUPS\_USER hinterlegt werden. Dazu im eigenen Homeverzeichnis am Ende der Datei .profile folgende Zeile anfügen:

export CUPS\_USER=<accountname>@h2.de

Anschließend einmal abmelden und wieder anmelden.